## معرفی کلی سامانه میز خدمت حج و زیارت

این سـامانه به منظور ارائه خدمات به موقع، سـریع و آسـان به ارباب رجوع و همچنین ارتقاء رضایت مندی آنان پیاده سـازی گردید تا امکان پاسـخگویی و رسـیدگی به درخواسـتهای متقاضیان آسـان گردد و متقاضیان امکان پیگیری درخواسـتهای خود را داشـته باشـند .

برای این منظور متفاضیان با وارد شدن به سامانه میز خدمت الکترونیک حج و زیارت امکان ارسال و یا پیگیری درخواست خود را دارند. شرح انجام این موارد به تفضیل توضیح داده خواهد شد.

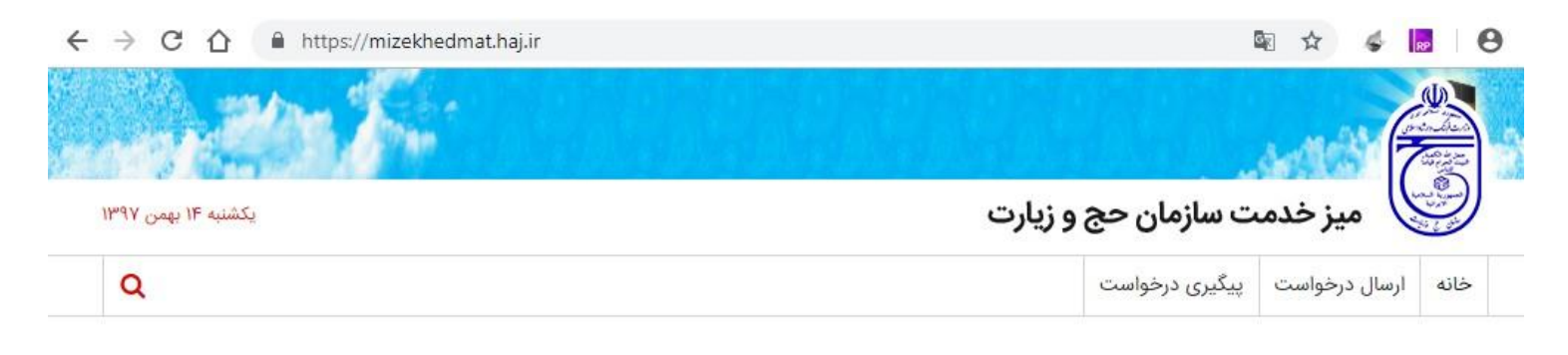

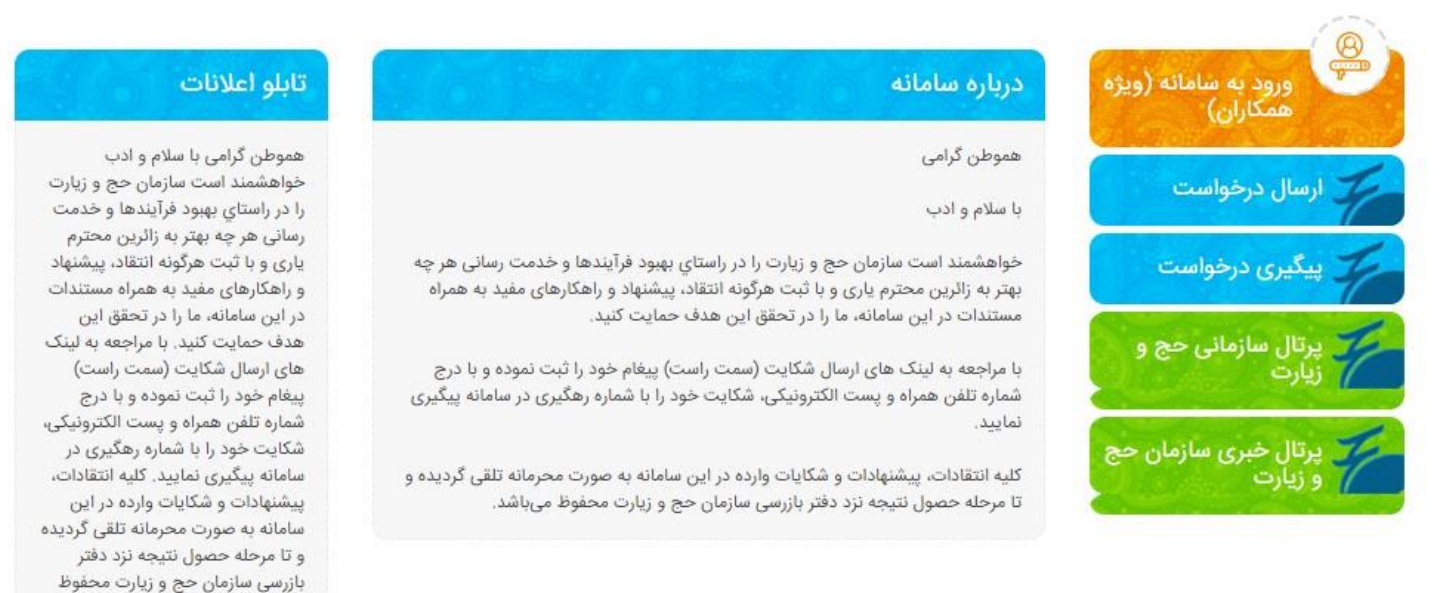

(نمایی از صفحه خانه میز خدمت سازمان حج و زیارت)

مى باشد.

## ارسال درخواست

در صفحه خانه سـامانه میز خدمت حج و زیارت گزینه **"ارسـال درخواست "**را انتخاب نمایید. صفحه ارسـال درخواست برای شـما نمایش داده میشود که شـامل اطلاعات زیر میباشـد :

- . تاریخ تولد :تاریخ تولد را از تقویم انتخاب نمایید.
- ۲. **کدملی :**کدملی خود را در جعبه متن وارد نمایید.
- ۳. ن**ام و نام خانوادگی و کد ملی :**در جعبه متن نام و نام خانوادگی و کد ملی از سرویس ثبت احوال بازخوانی میشود و درصورت صحیح وارد کردن اطلاعات بالا برای شما نمایش داده میشود.

- ٤. **استان :**از لیست کشویی استانی که به درخواست شما مربوط می¬گردد را انتخاب نمایی*د*.
  - ایمیل :ایمیل خود را در جعبه متن وارد نمایید.
  - تلفن همراه :تلفن همراه به در جعبه متن وارد نمایید.
- ۷. **تلفن ثابت :**در جعبه متن تلفن ثابت و درجعبه متن جلوی آن پیش شـماره تلفن اسـتان خود را وارد نمایید.
  - ۸. **موضوع اصلی :**از لیست کشویی موضوع اصلی درخواست خود را انتخاب نمایید.
- ۹. **موضوع فرعی :**درصورت انتخاب موضوع اصلی امکان انتخاب موضوع فرعی را دارید، از لیست کشویی موضوع مربوط به موضوع اصلی را انتخاب نمایید.
  - ۱۰.**متن درخواست :**در جعبه متن، توضيحات مربوط به درخواست خود را وارد نماييد.
  - انتخاب فایل :درصورتیکه مدرکی مربوط به درخواست شـما مورد نیاز باشـد شـما با انتخاب گزینه انتخاب فایل. امکان بارگذاری مدرک خود را دارید.
    - ۱۲.**کد امنیتی :**با توجه به کد نمایش داده شده، در جعبه متن کد امنیتی را بدرستی وارد نمایید.
  - ۱۳.در آخر گزینه **"ثبت درخواست "**را انتخاب تا درخواست شما به کارشناس مربوطه در استان انتخابی ارسال. گردد.
  - ۱٤.درصورتیکه درخواست شـما با موفقیت ارسـال گردد پیغام سـبز رنگی به همراه کد پیگیری به شـما نمایش داده میشود.
    - ۱۵.درصورت نیاز با انتخاب گزینه "**چاپ رسید** "امکان پیرینت رسید درخواست خود را خواهید داشت.

| ريخ تولد |                                      | کد ملئ                                                                      |          |                          |         |
|----------|--------------------------------------|-----------------------------------------------------------------------------|----------|--------------------------|---------|
|          | ×                                    |                                                                             | de la    |                          |         |
| م و نام  | خانوادگی                             |                                                                             | جنسيت    |                          |         |
| de la    |                                      |                                                                             | ø        |                          |         |
| ستان     |                                      |                                                                             | ايميل    |                          |         |
|          |                                      | X                                                                           | ø        |                          |         |
| لفن هم   | راه                                  |                                                                             | تلفن ثاب |                          |         |
| <b>S</b> |                                      |                                                                             | ø        |                          | 0Y1 000 |
| وضوع ا   | صلى                                  |                                                                             | موضوع    | فرعى                     |         |
| 1        | حج تمتع                              | ×:                                                                          |          | رزرو و ثبت نام در کاروان |         |
| تن درخ   | واست                                 |                                                                             |          |                          |         |
| 542      | در فرم رزو و ثبت نام در کاروان امکان | مکان ثبت نهایی وجود ندارد.                                                  |          |                          |         |
|          | رديف                                 | عنوان                                                                       |          | انتخاب فايل              |         |
|          | 1                                    | تصویر مدرک<br>حداکثر ۲۳۰۰ کیلوبایت<br>یسوندهای مجاز jpgjpeg.png.pdf,zip.xts |          | انتخاب فايل              |         |

کد فوق را در فیلد زیر را وارد نمایید ۹۶۸۱

ارسال درخواست

🖴 ثبت درخواست 🔉 انصراف

(نمایی از فرم ارسال درخواست)

🖨 چاپ رسید

(نمایی از پیغام ارسال موفق درخواست و کد پیگیری)

## توجه :

-وارد کردن موارد الزامی ، اجباری میباشد. -درصورتیکه تاریخ تولد و کدملی بدرستی وارد نشود، آیتم های نام و نام خانوادگی و جنسیت پر نخواهد شد و شما امکان ارسال درخواست را نخواهید داشت .

## پیگیری درخواست

در صفحه خانه سـامانه میز خدمت حج و زیارت گزینه **"پیگیری درخواست "**را انتخاب نمایید. صفحه پیگیری درخواست برای شما نمایش داده میشود که شـامل اطلاعات زیر می.باشـد :

- ۱. کدملی: کدملی خود را در جعبه متن وارد نمایید.
- ۲. کد پیگیری: کد پیگیری را در جعبه متن وارد نمایید.
- ۳. کد امنیتی: با توجه به کد نمایش داده شده، در جعبه متن کد امنیتی را بدرستی وارد نمایید.
  - در آخر گزینه "پیگیری درخواست "را انتخاب تا نتیجه درخواست خود را مشاهده نمایید.
- ۵. درصورتیکه به درخواست شما پاسخ داده شده باشد، نتیجه استعلام به همراه پاسخ کارشناسان برای شا نمایش داده میشود.

|                                       | ی درخواست         |
|---------------------------------------|-------------------|
|                                       | کد ملی            |
| ኯኯዾኯኯኯ                                | 191               |
|                                       | کد پیگیری         |
| ۵۲۵۲                                  | YQ 🛷              |
| <u>618</u><br>قیلد زیر را وارد نمایید | 2<br>کد فوق را در |
|                                       | 5175              |

پیگیری درخواست

انصراف

(نمایی از فرم پیگیری درخواست)

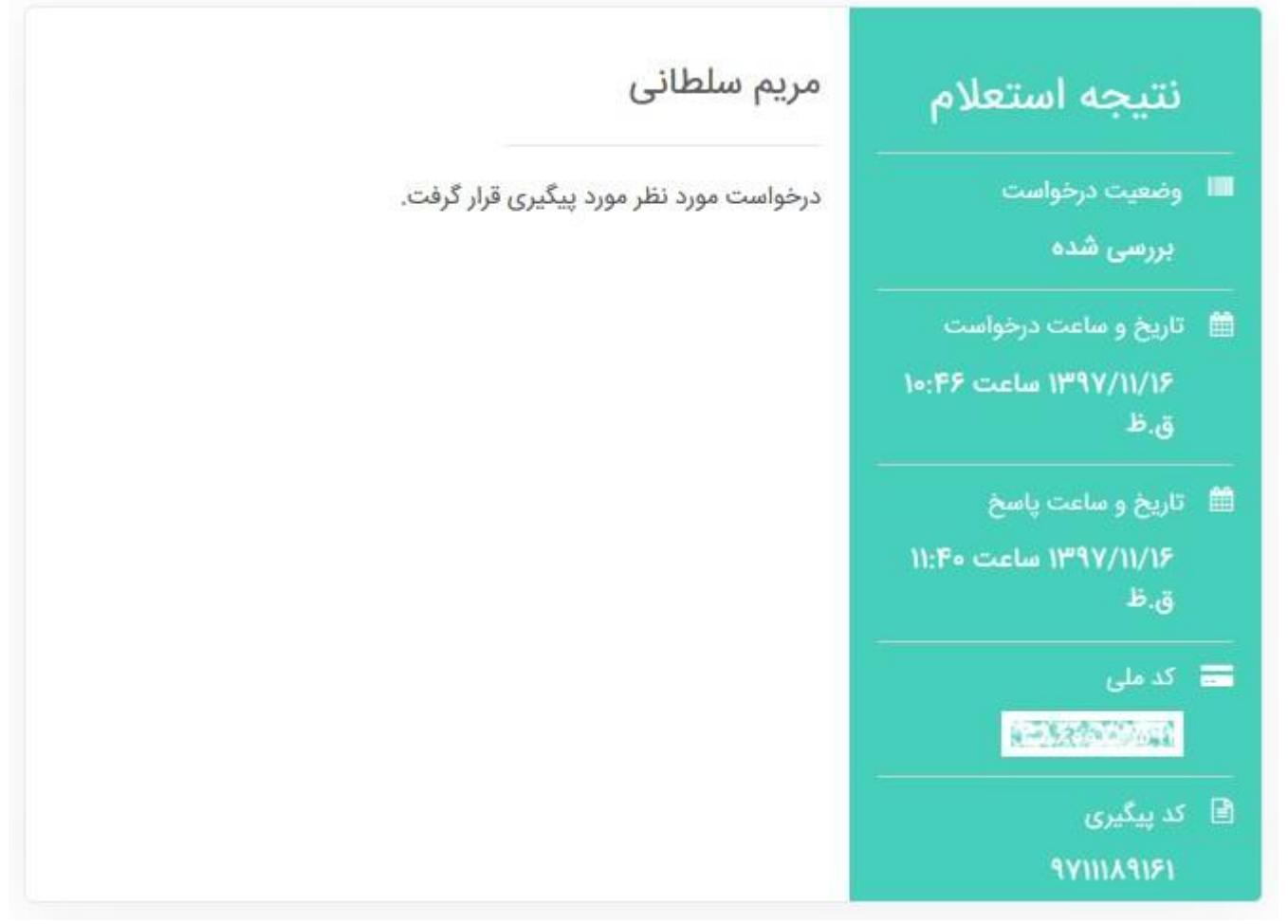

(نمایی از نتیجه استعلام)